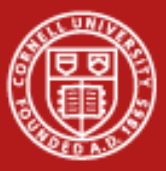

# **Parallel Lab**

#### Aaron Birkland Cornell Center for Advanced Computing

Data Analysis on Ranger January 2012

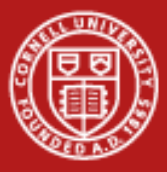

### **Getting started**

- Go to Longhorn portal: http://portal.longhorn.tacc.utexas.edu
- Sign in using your XSEDE credentials

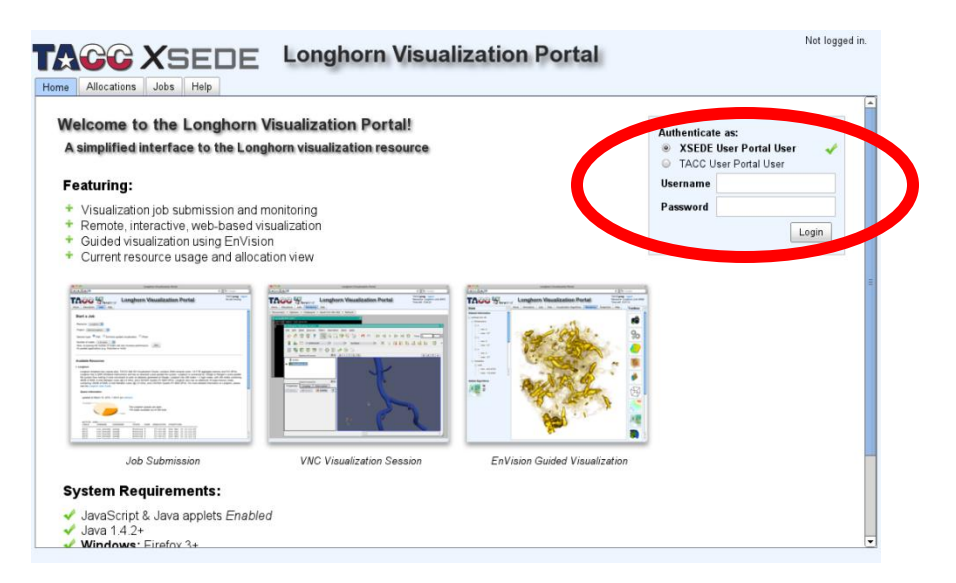

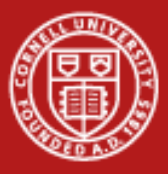

### Set your VNC password

- Click "here" to set/change your VNC password
  - This is exactly equivalent to using vncpasswd on the command line
  - If you forget to do this, and nave never set the vnc password before, you will be prompted. Don't worry

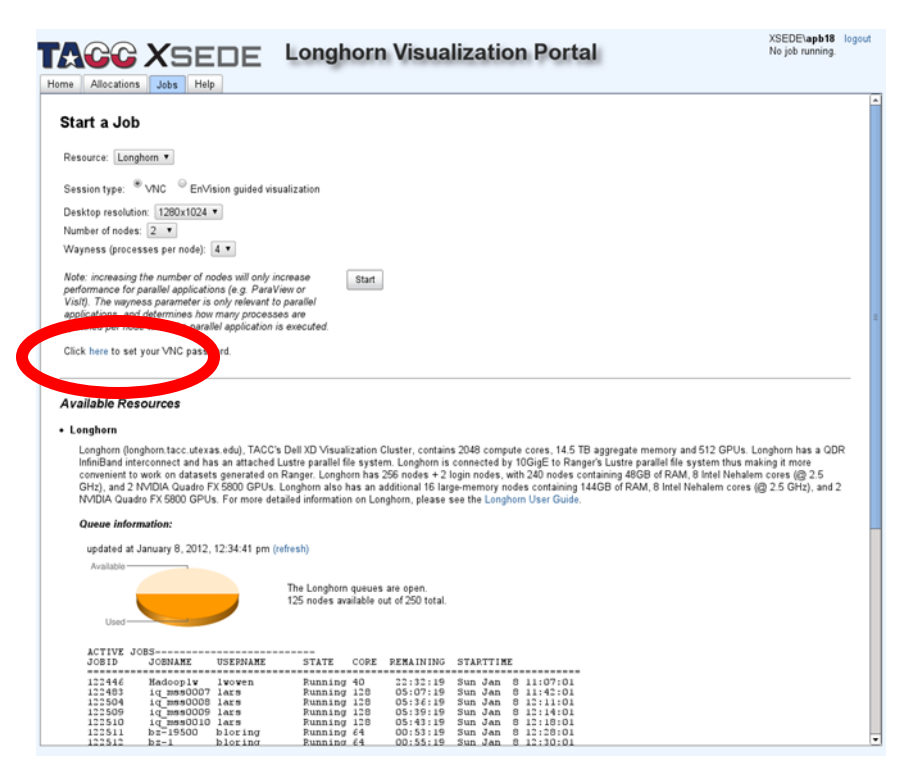

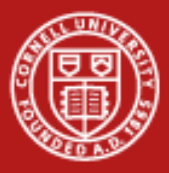

### Set your VNC password

- Enter a password in the window that pops up. Click "Set VNC password" button, then close
  - Do NOT use an important (e.g. login) password for this!! Remember, VNC passwords protect a running session only, and might be shared with others

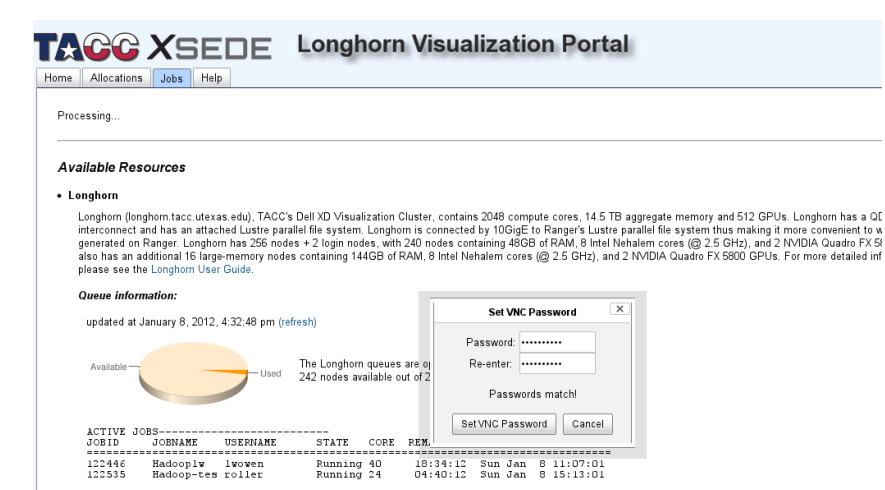

WAITING JOBS WITH JOB DEPENDENCIES ----

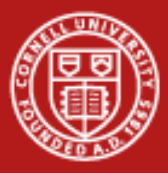

### Start a VNC session

- Make sure VNC session type is selected
- Specify number of nodes
   = 2
- Specify wayness (processes per node) = 4
- Click "Start"

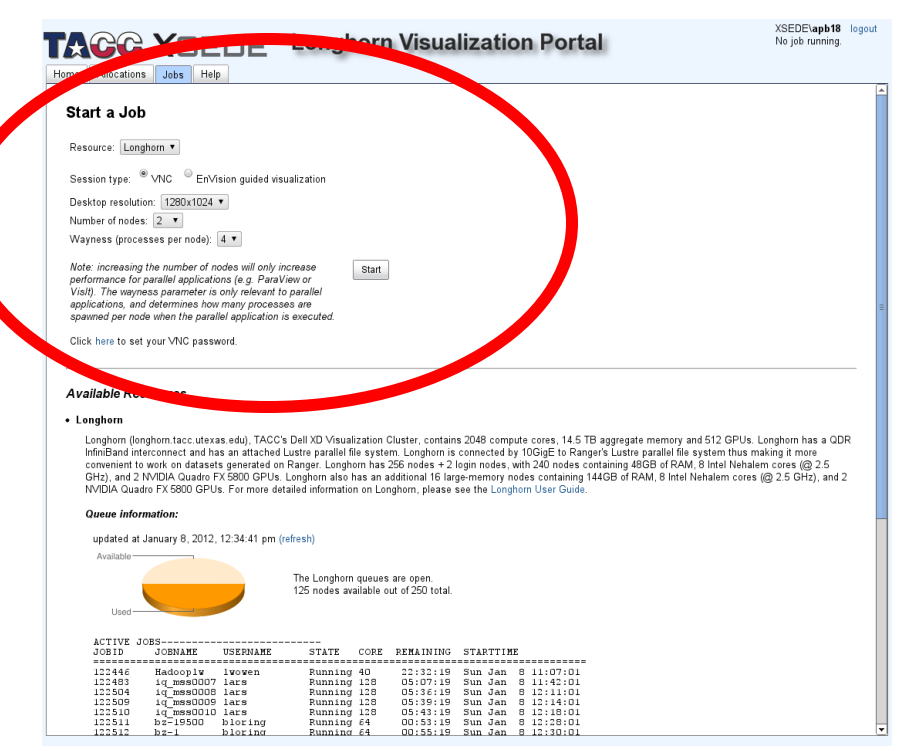

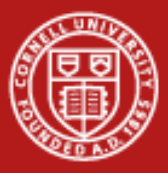

### Start a VNC session

- When "Start" is clicked, the portal will automatically submit a job via qsub.
- You will see status on screen. It may take a little while to go from Queued to Running.

| e Allocations Jobs Help                          | Longhorn Visualization Portal                                                                                                    | No job running.               |
|--------------------------------------------------|----------------------------------------------------------------------------------------------------|-------------------------------|
| rocessing                                        |                                                                                                    |                               |
| 5                                                |                                                                                                    |                               |
|                                                  |                                                                                                    |                               |
| vailable Resources                               |                                                                                                    |                               |
| l onghorn                                        |                                                                                                    |                               |
|                                                  |                                                                                                    |                               |
| Longnorn (longnorn.tacc.utexas.edu),             | ACC s bein aD visualization cluster, contains 2046 compute cores, 14.5 TB aggregate memory and 512 GPOS. Lon-<br>wheat luster parallel file system Lengthem is connected by 10G/GE to Paneer's luster parallel file system thus make                                                                                                    | ignorn nas a QU<br>na it moro |
| convenient to work on datasets genera            | ted on Ranger Longhorn has 256 nodes + 2 longing nodes with 240 nodes containing 48 GB of RAM 8 Intel Nahalem .                                                                                                    | cores (@ 25                   |
| GHz), and 2 NVIDIA Quadro FX 5800 (              | PUs. Longhorn also has an additional 16 large-memory nodes containing 144GB of RAM, 8 Intel Nehalem cores (@                                                                                                    | 2.5 GHz), and 2               |
| NVIDIA Quadro FX 5800 GPUs. For m                | ore detailed information on Longhorn, please see the Longhorn User Guide.                                                                                                    | ,                             |
|                                                  |                                                                                                    |                               |
| Queue information:                               |                                                                                                    |                               |
| undated at January 8, 2012, 12:34:4              | Cancel                                                                                                    |                               |
| apadica di canadi j c; 2012; 12:04:1             |                                                                                                    |                               |
| Available                                        | Welcome to TACC's Longhorn Visualization System, an NSF XD Resource                                                                                                    |                               |
|                                                  | and Charlying shap you appricing all                                                                                                    |                               |
|                                                  | -> Checking that you specified a time limit                                                                                                    |                               |
| Linear Contraction                               | > Checking that you specified a queue                                                                                                    |                               |
| Used                                             | > Testing that the specified project type is valid                                                                                                    |                               |
|                                                  | > Setting Longhorn project                                                                                                    |                               |
| ACTIVE JOBS                                      | > Checking that you specified a parallel environment                                                                                                    |                               |
| CODID CODIVANE COLINA                            | > Checking that you specified a valid parallel environment name                                                                                                    |                               |
| 122446 Hadooplw lwowe:                           | > Checking that the minimum and maximum PE counts are the same                                                                                                    |                               |
| 122504 ig mss0008 lars                           | > Cutching that the number of F25 requested is value                                                                                                    |                               |
| 122509 ig_mss0009 lars                           | > Requesting valid memory configuration (mr=21.26)                                                                                                    |                               |
| 122510 1q mss0010 lars<br>122511 bz=19500 blori: | > Verifying HOME file-system availability                                                                                                    |                               |
| 122512 bz-1 blori:                               | > Verifying SCRATCH file-system availability                                                                                                    |                               |
| 122513 bz-2000 blori:                            | > Checking ssh setup                                                                                                    |                               |
| 122515 bz-21000 blori:                           | > Checking that you didn't request more cores than the maximum                                                                                                    |                               |
| 122516 bz-21500 blori:                           | > Checking that you don't aiready have the war the maximum                                                                                                    |                               |
| 122517 b2-22000 b10F1                            | > Checking that your time time to over the manimum                                                                                                    |                               |
| 12 active jobs : 125                             | > Submitting job                                                                                                    |                               |
| WALTING JOBS                                     |                                                                                                    |                               |
| JOBID JOBNAME USERN.                             | Your job 122524 ("portal_vnc") has been submitted                                                                                                    |                               |
| 122422 Hadeen ten huidi                          | International Action of Action of Ac |                               |
| 122518 bz-22500 blori:                           | Job status is Gueued                                                                                                    |                               |
| 122519 bz-23000 blori:                           | ng warting et or:oo:oo Sun Jan o 12:22:27                                                                                                    |                               |
| 122520 bz-23500 blori:                           | ng Waiting 64 01:00:00 Sun Jan 8 12:27:22                                                                                                    |                               |
| 122522 bz-3500 blori:                            | Mg Waiting 64 01:00:00 Sun Jan 8 12:29:27                                                                                                    |                               |
| WAITING JORS WITH JOR DEPEN                      | IDENCIES                                                                                                    |                               |
| JOBID JOENAME USERN.                             | NE STATE CORE WCLIMIT QUEUETIME                                                                                                    |                               |
|                                                  |                                                                                                    |                               |

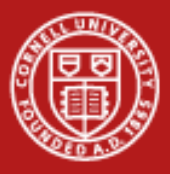

### Start a VNC session

- A VNC session is now running. By default, you are brought to a "rendering" tab which has a built-in VNC viewer. You can use this if you wish, or just use your own VNC client.
- Type in your VNC password to access the session.

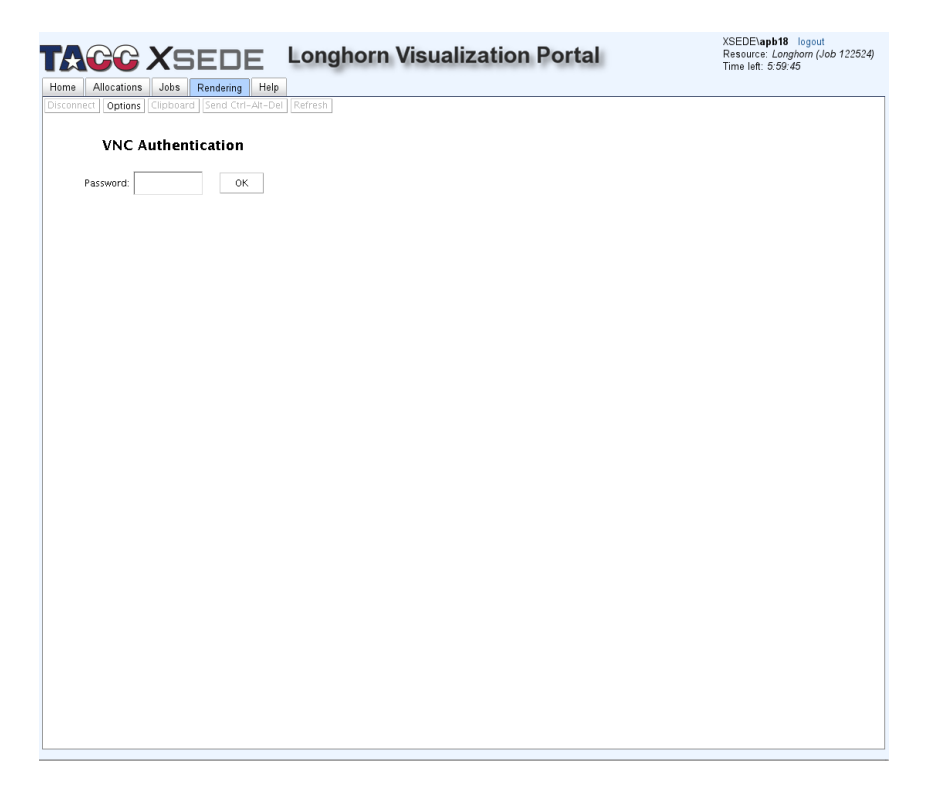

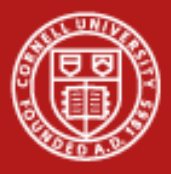

- You will be brought to the VNC desktop.
- In the white xterm, type module load python paraview
- You will receive no visual feedback or return value
- This makes paraview available on the commandline.

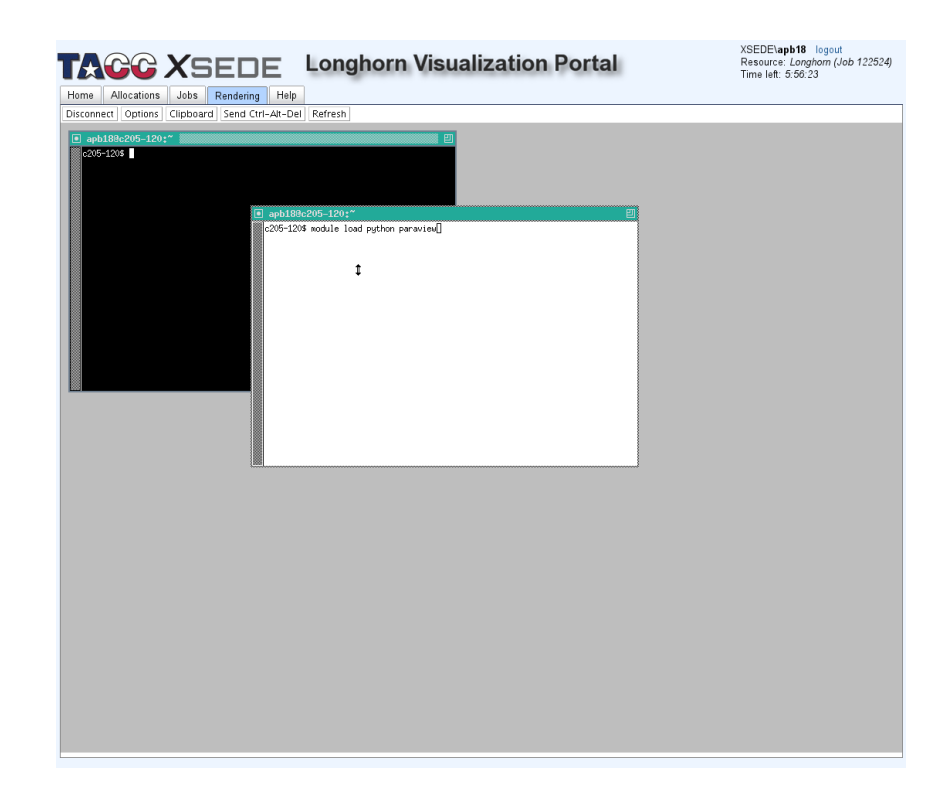

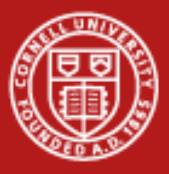

- Type vglrun paraview
- This will start paraview and allow it to use the system GPU for rendering
- By default, it does not start up in parallel mode. That has to be enabled next.

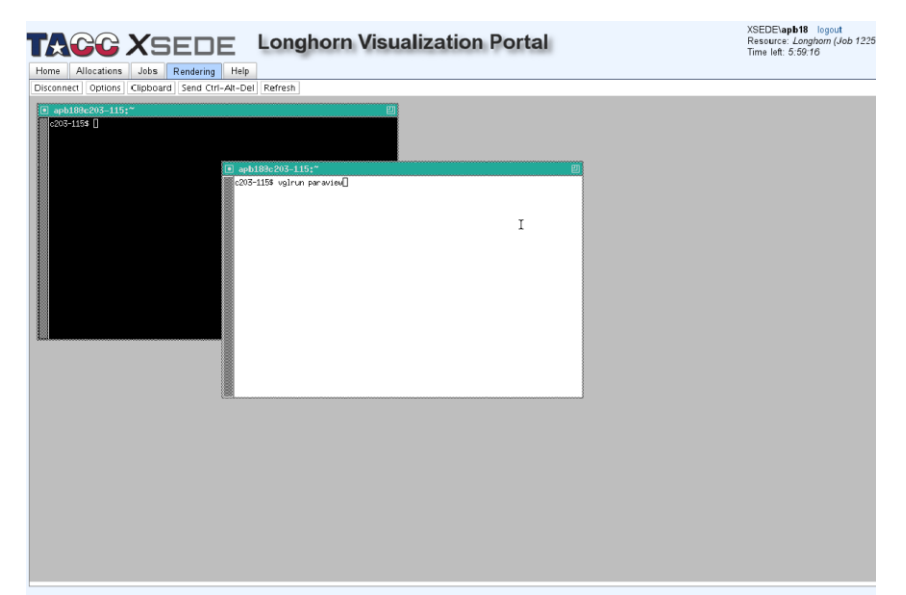

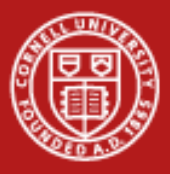

- Click the "connect" button (or choose file->connect)
- This will bring up a "choose a server" dialog.
- Select "add server"
- Paraview can launch backend parallel processes for us and connect to them, but we need to configure it to do so.

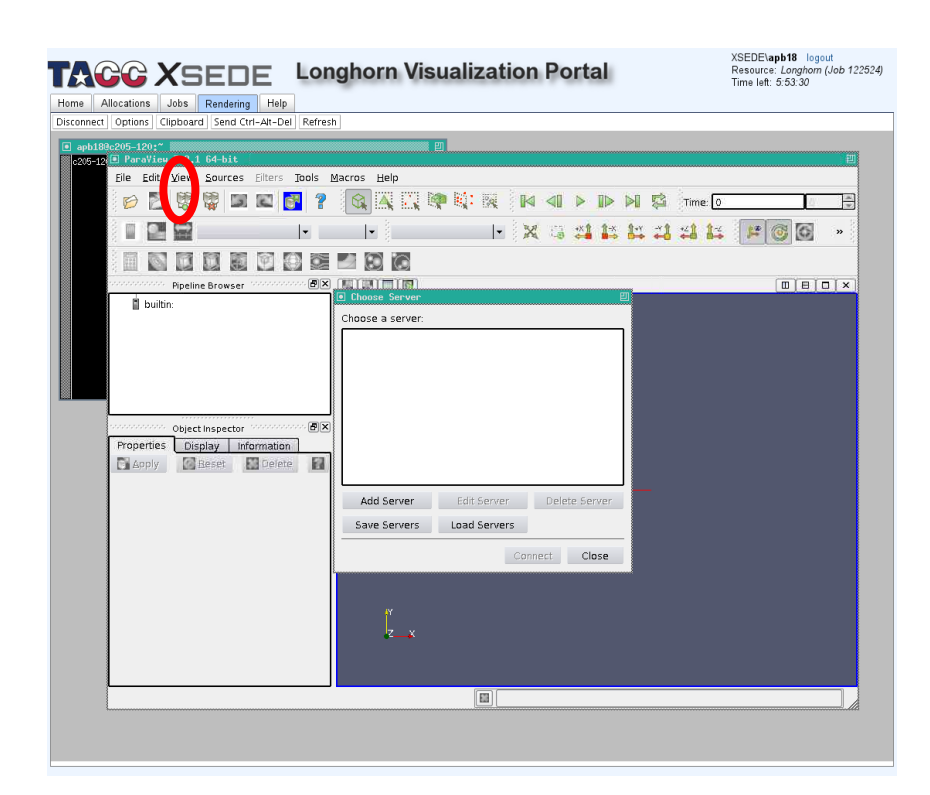

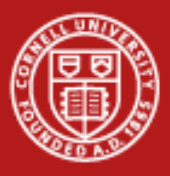

- Once you click "add", a "configure new server" dialog will pop up.
- Give it this configuration a name (e.g. "ibrun") in the "name" field"
- Leave the other fields alone
  - Server Type: Client/Server
  - Host: Localhost
  - Port: 11111
- Click "configure"

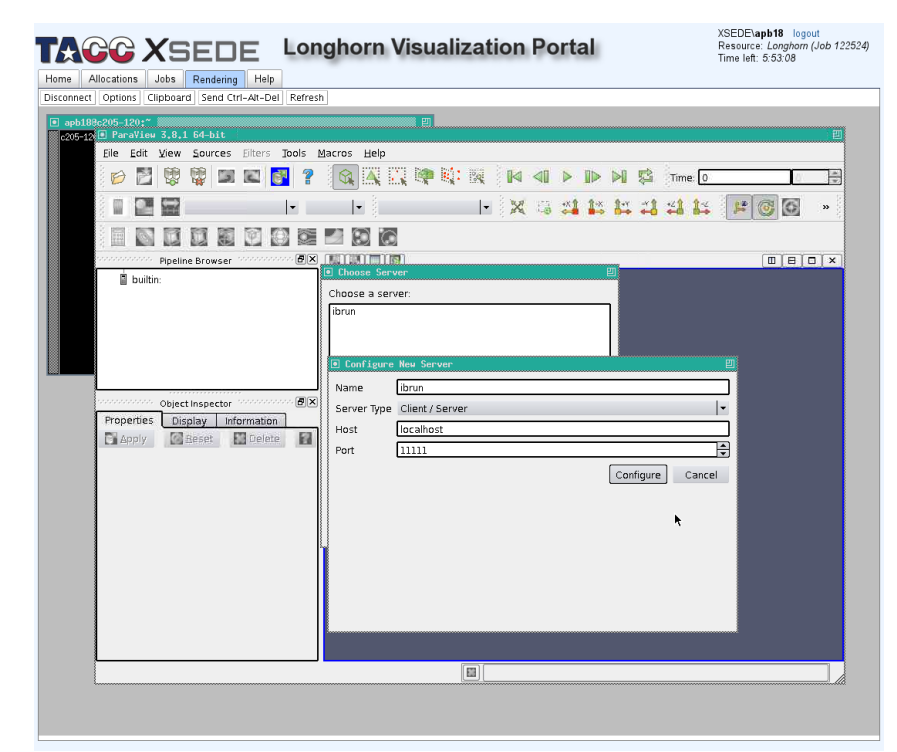

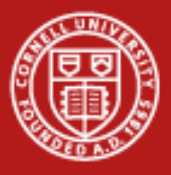

- A "configure server" dialog will open
- Make sure Startup Type: Command is selected
- In the large text box, type in "env NO\_HOSTSORT=1 ibrun tacc\_xrun pvserver"
  - This is the command that paraview will use to launch parallel backends
- Click "save"

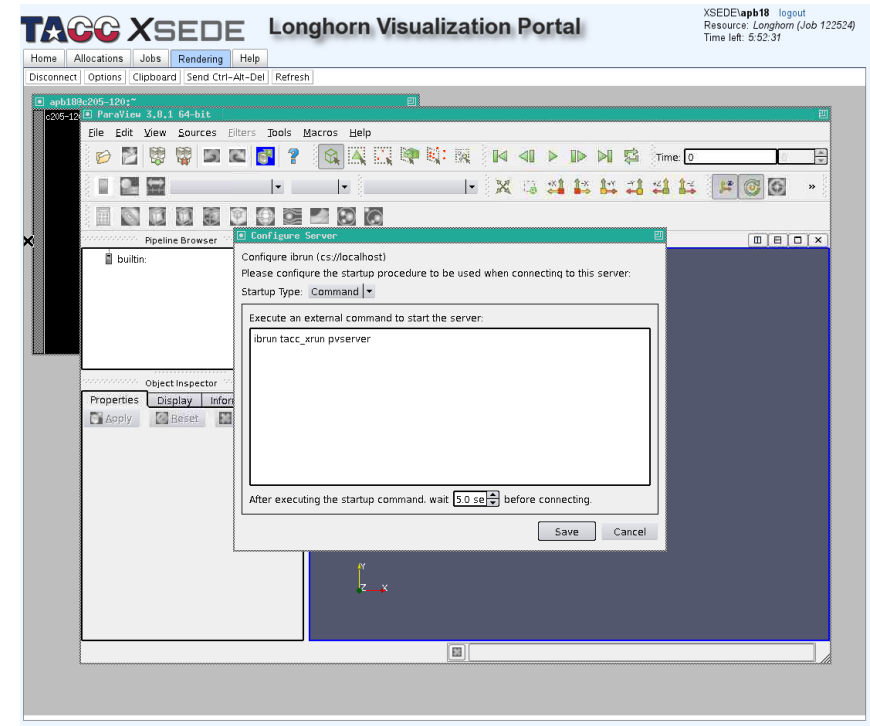

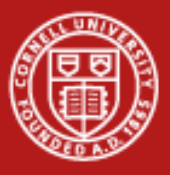

- Select "Save Servers" to have paraview remember these settings
  - Otherwise, you'll need to type this information every time you restart paraview!
- It will prompt you for a filename. Just type in something like "servers" and click OK
- Click "connect" to have paraview launch the parallel backends.

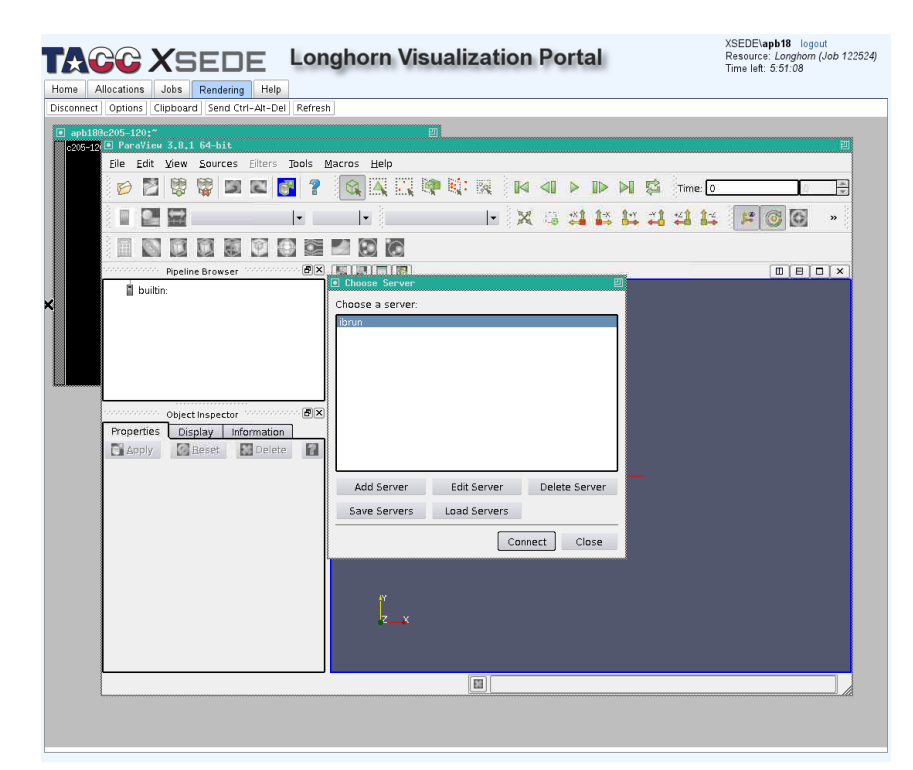

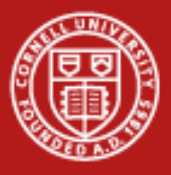

- You will see several windows pop up that report status.
- Once all backends have been launched, you can close the status dialog window if it's in the way.
- The number and location of backends is automatically determined by your initial settings from submitting the VNC

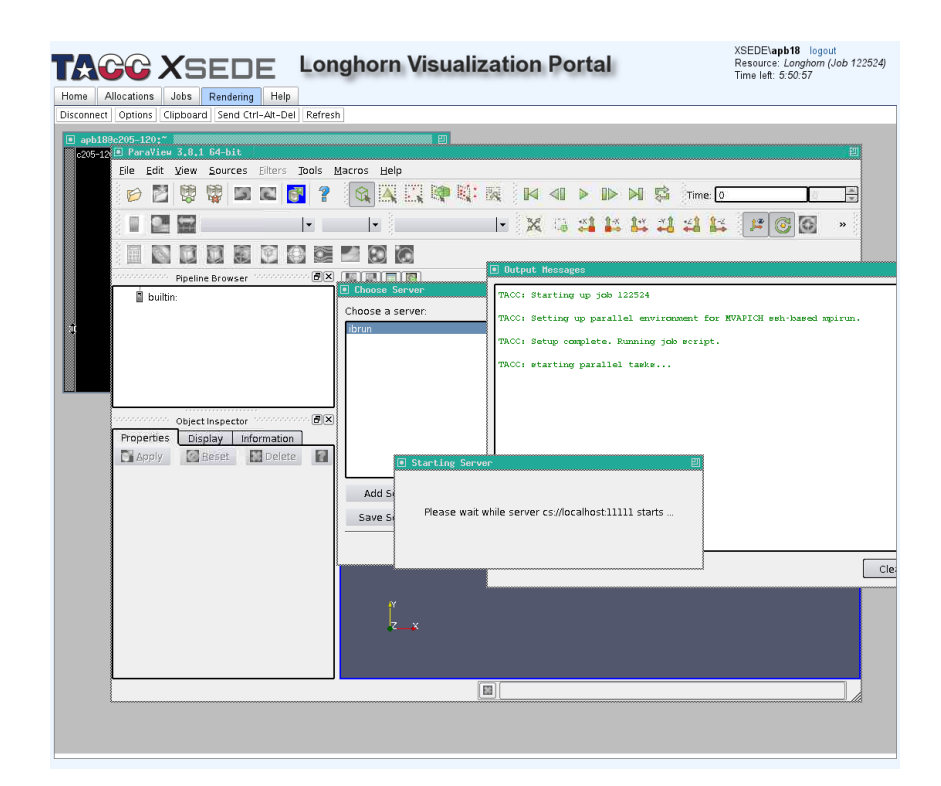

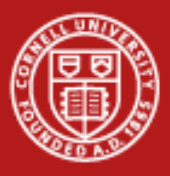

- ParaView is now ready to use. It looks no different from "normal"
- The only visible difference: the pipeline browser now starts with "cs://localhost:11111"
- You can proceed as usual, ParaView will automatically use all available resources in parallel.

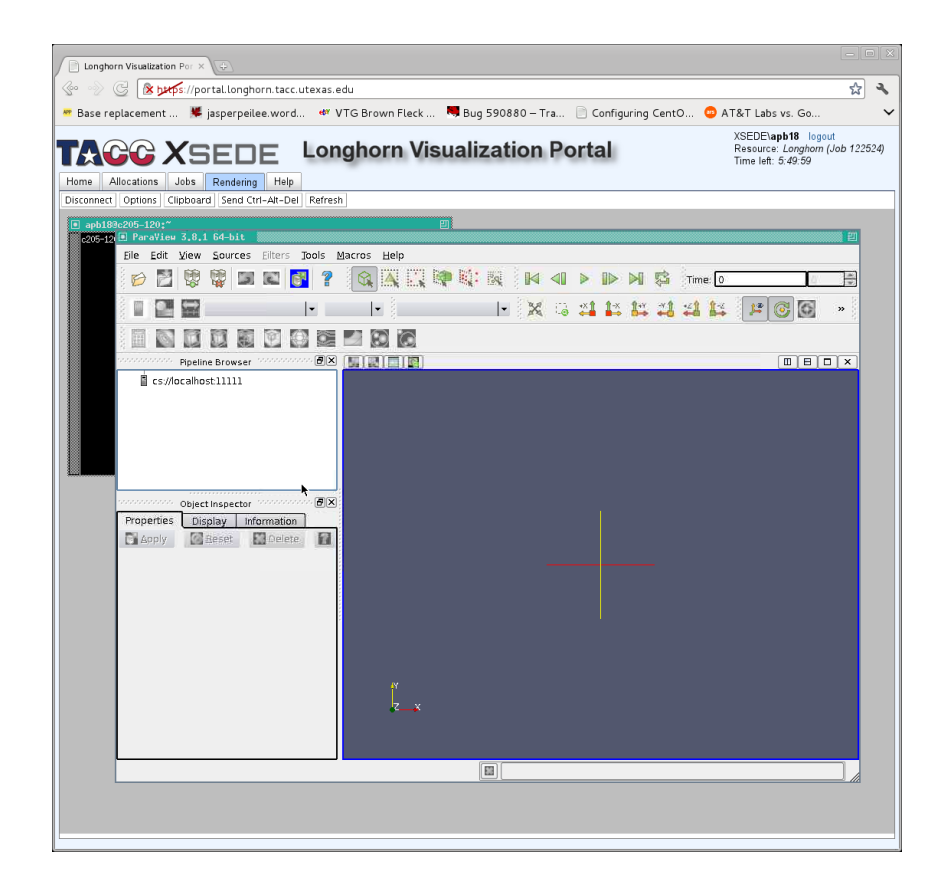

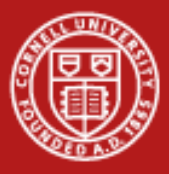

- Select File->Open to load the example dataset
- Navigate to /scratch/00832/envision/example\_data/
- Load the mummy dataset: mummy.vtk

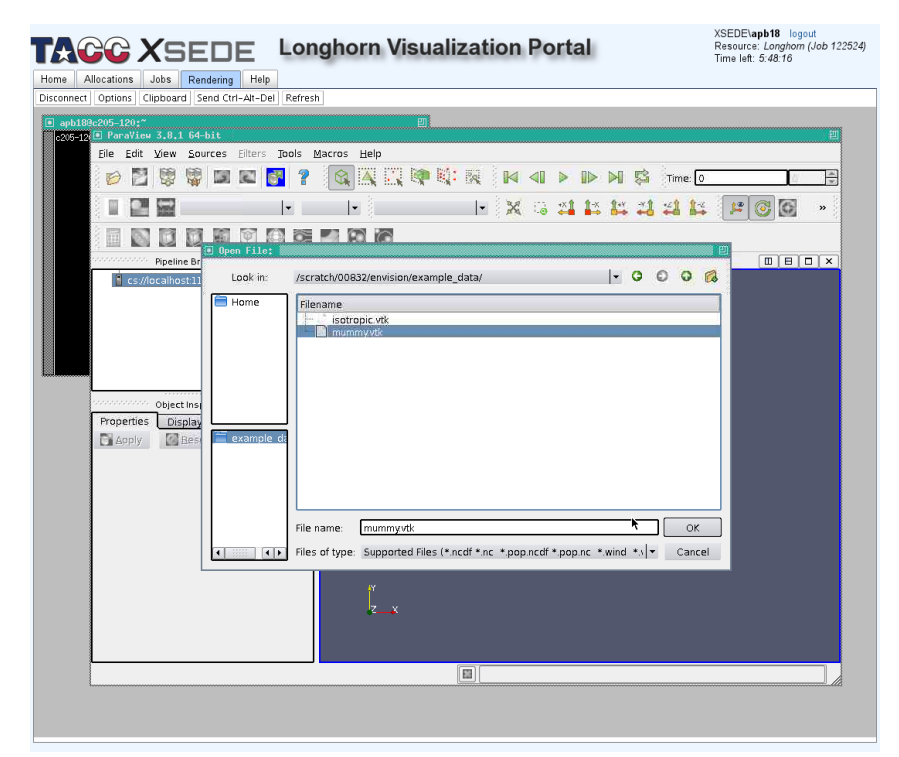

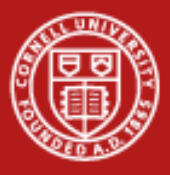

- Once loaded, click "apply" in the "properties" tab of the object inspector
- We will now add a filter which augments this data by adding another variable representing backend process ID for each point. This will indicate which backend is processing which portion of the data.

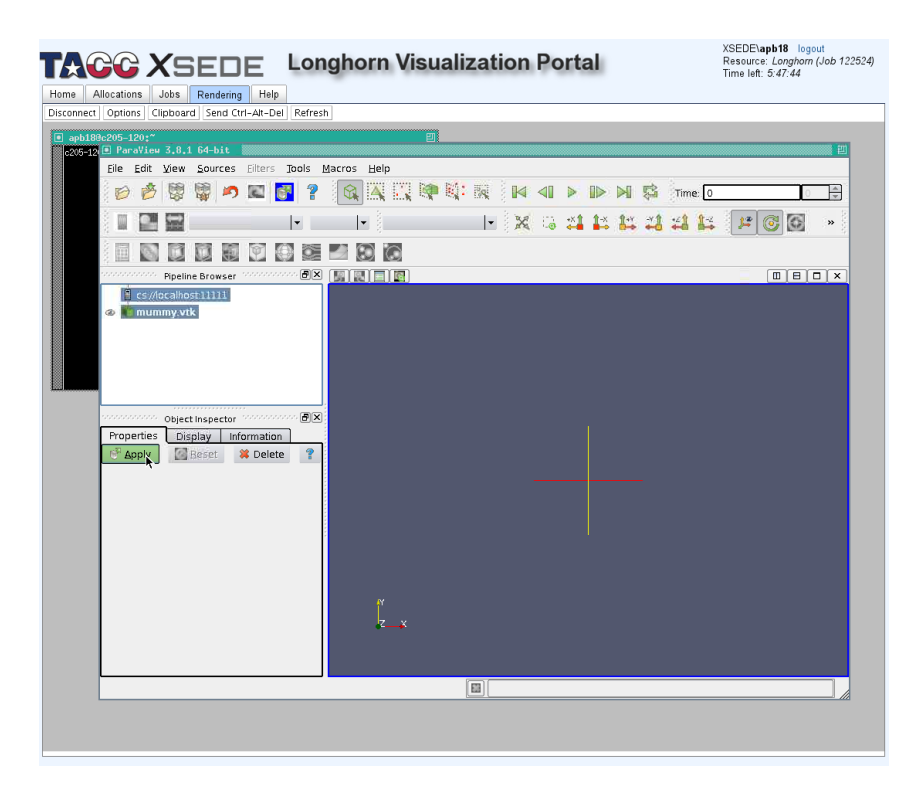

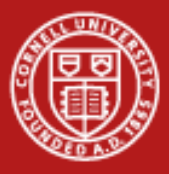

- In the "Filters" menu, go down to "Alphabetical"
- This will open a large menu showing all available filters. Navigate to the "Process Id Scalars" filter and choose it.

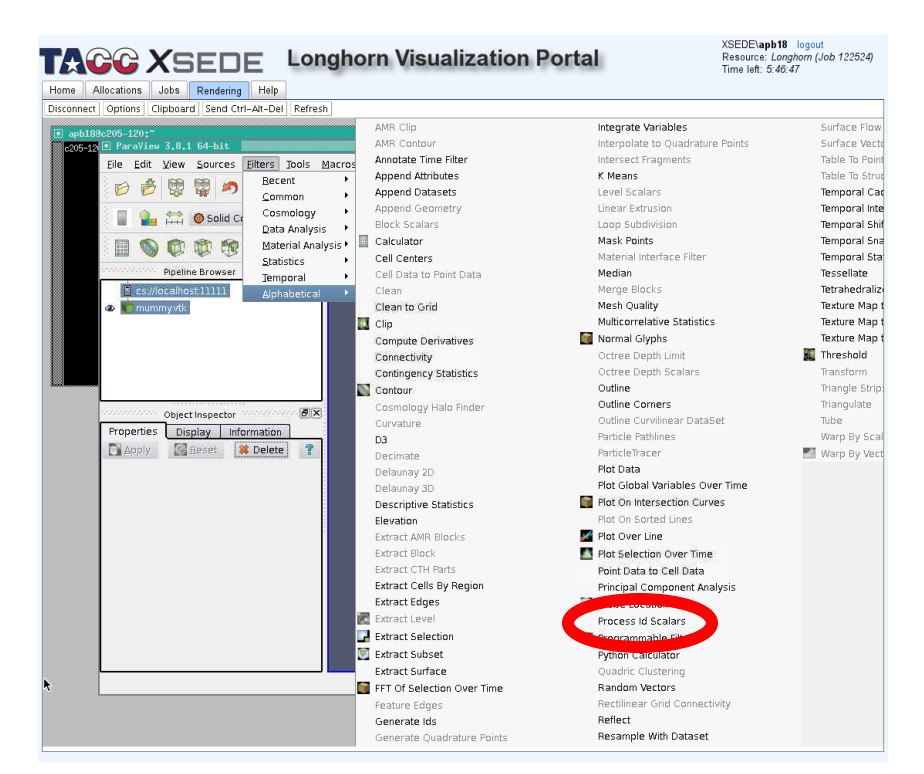

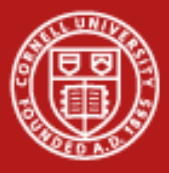

### Parallel

 Click "apply" in the properties tab of the object inspector for the ProcessID Scalars filter.

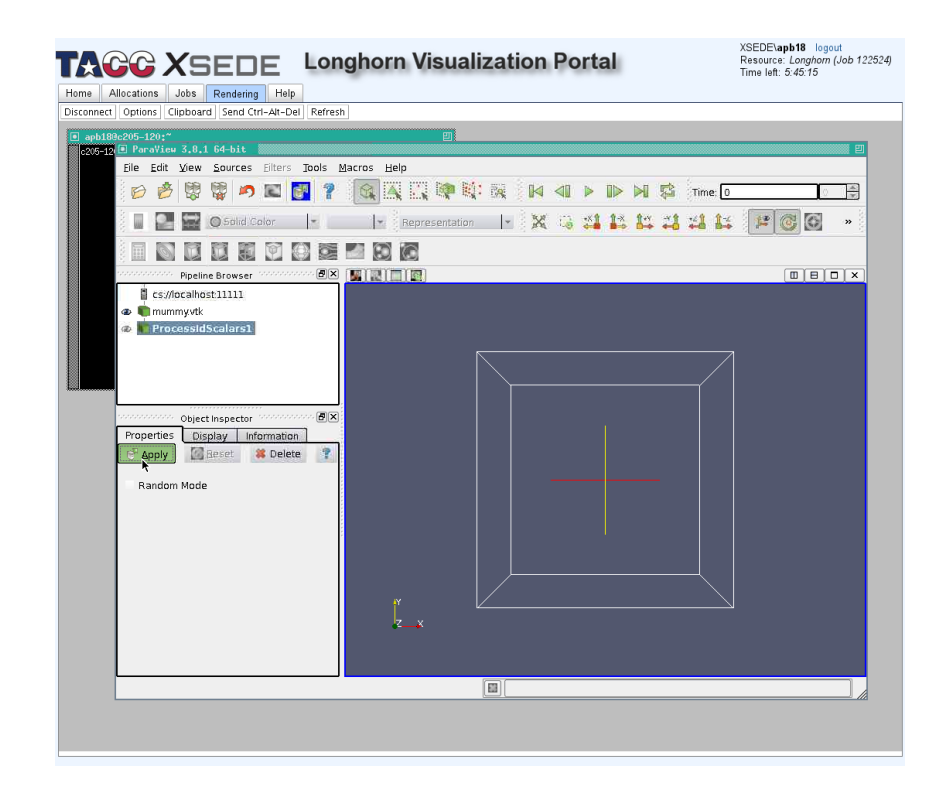

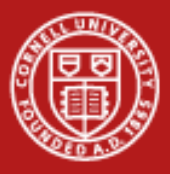

- Go to the "information" tab of the object inspector for the ProcessID Scalars filter. Scroll down until you can see the "Data Arrays" section.
- Observe that there is a new array named "ProcessId" containing integers ranging from 0-7.
  - These values map to our eight backend servers.

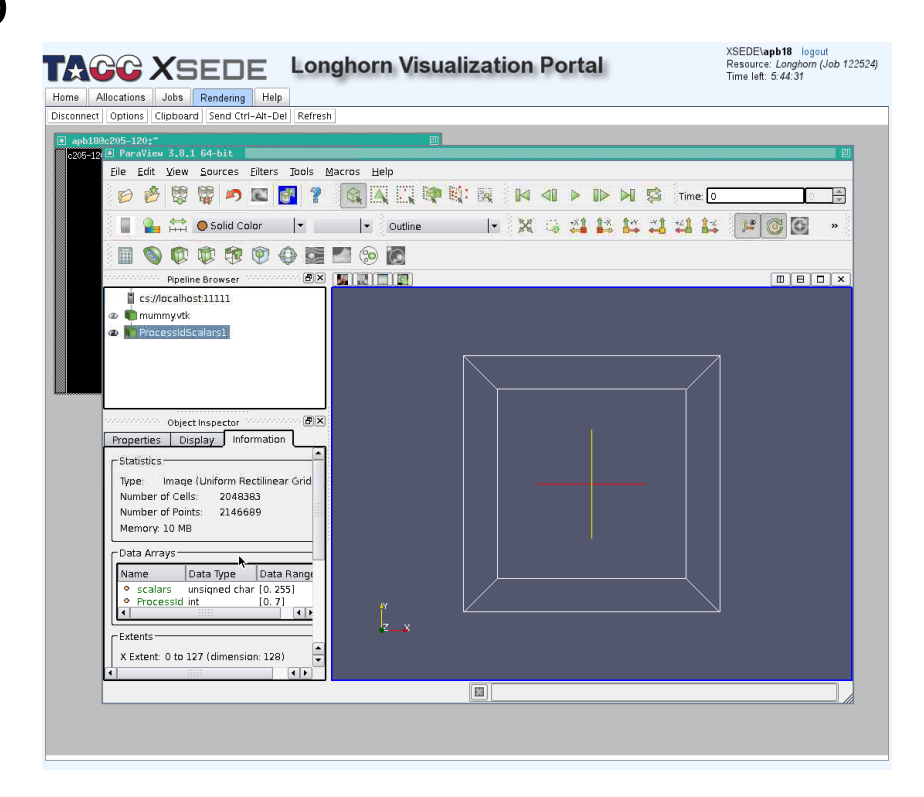

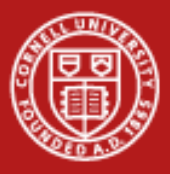

- Add and apply a contour filter via Filters -> Common -> Contour
- We will use this to produce an isosurface of the mummy skull where the value is 128.
- We will color this surface by ProcessId
- Be sure to click "Apply" after selecting the Contour filter. 1/20/2012

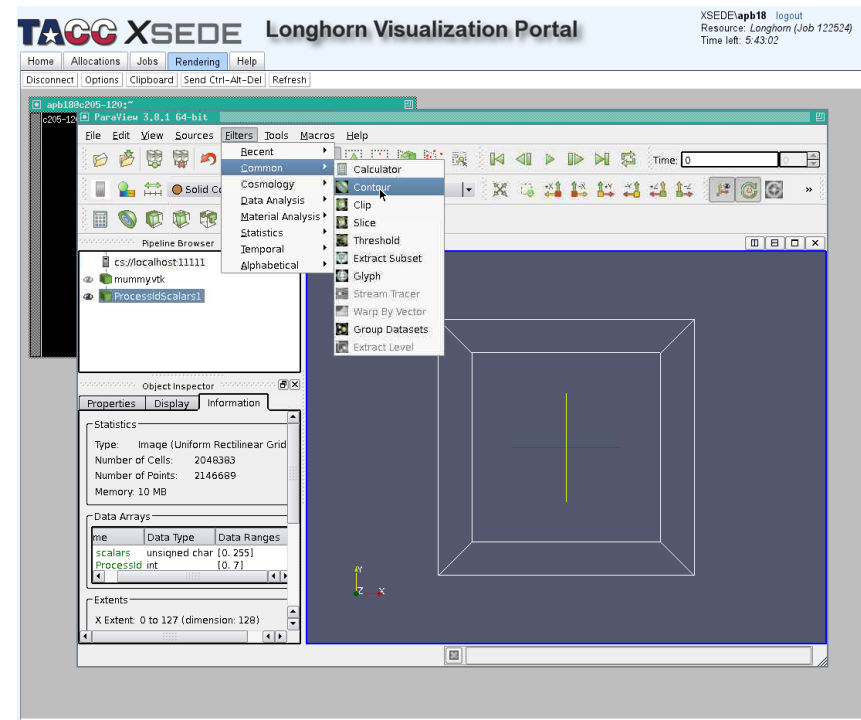

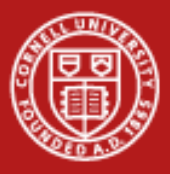

- In the "properties" tab of the object inspector for the contour filter, find the "contour section"
- The value will likely be "ProcessId" change it to "scalars"
  - We want to use the "scalars" data to produce the surface.

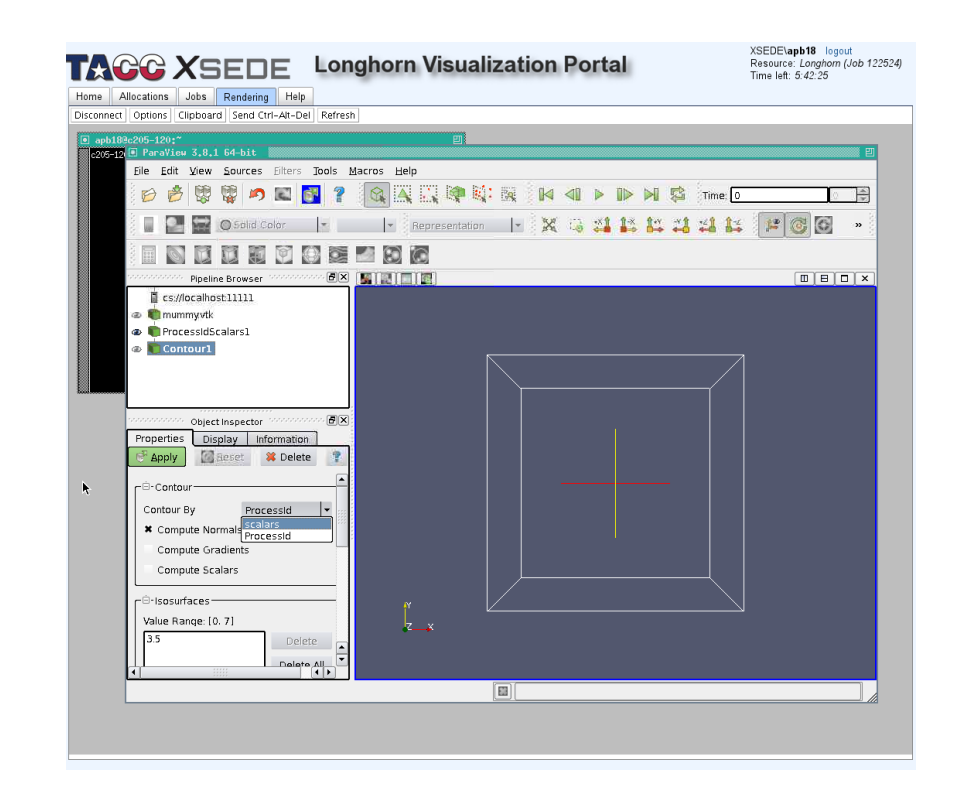

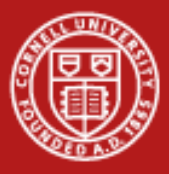

# Parallel

Still in the "properties" tab, scroll down to the "isosurfaces" section.
Delete the existing value (probably) 3.5, and add a new value of 128.

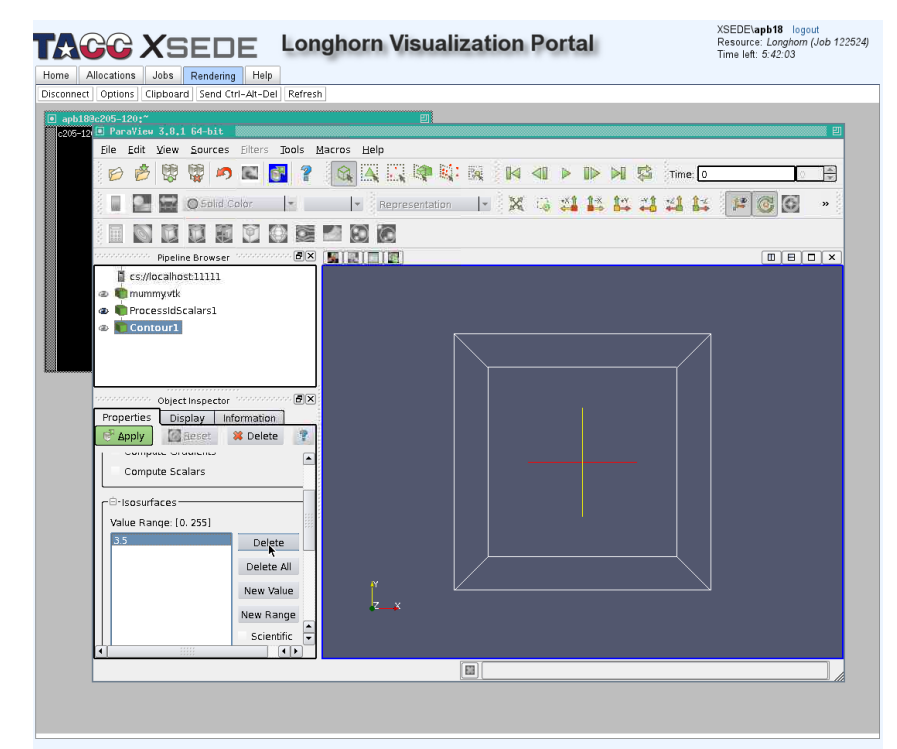

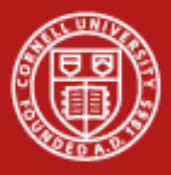

- When finished, you should have a single value of "128" selected.
- Click "Apply".
- Go to the "Display" tab and in the "color" section, verify that "ProcessId" is selected in the "Color by" selector.

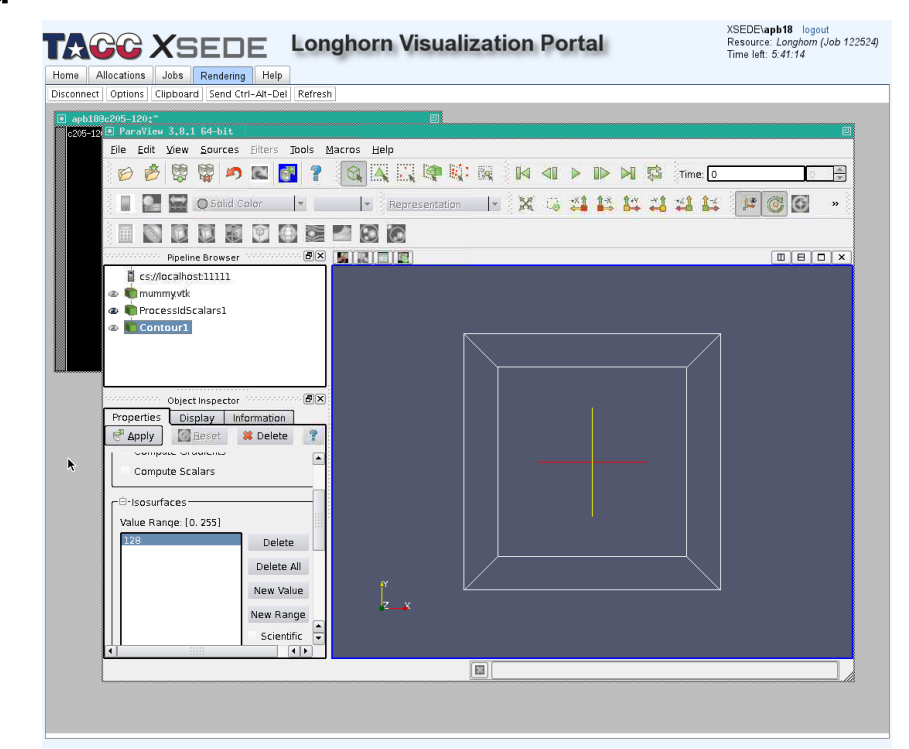

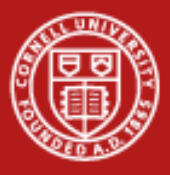

- You should now see a rendering where the contour surface is determined by the original data, but colored by process ID.
- Since we have 2 nodes at 4 processes per node, we should see 8 distinct colors. This is showing data parallelism.

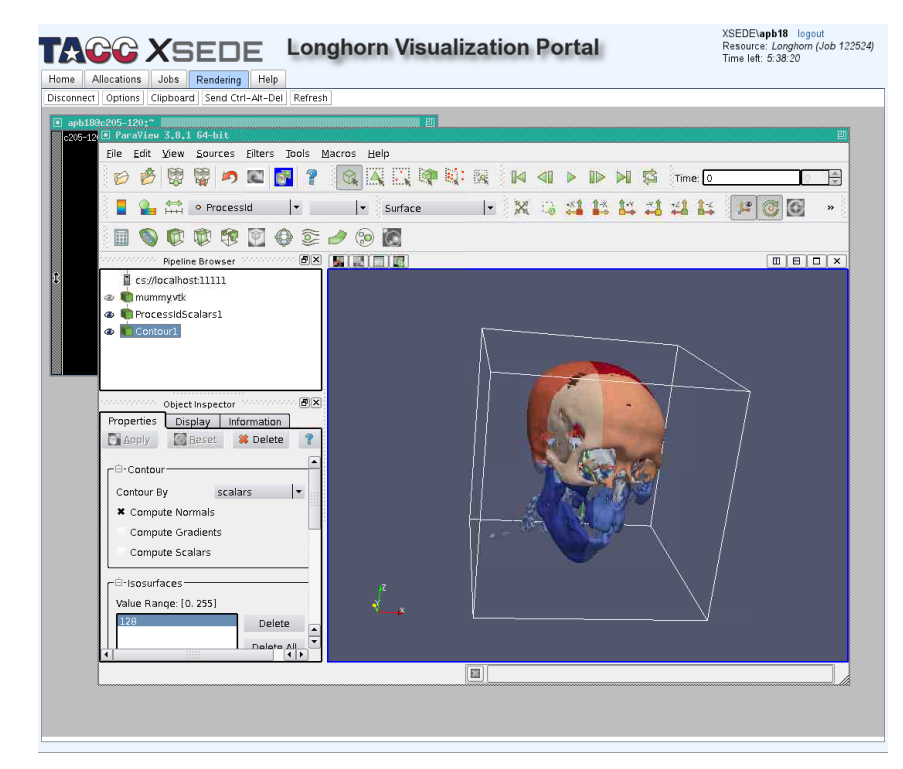

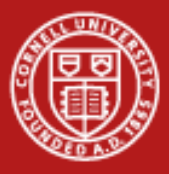

- ParaView will automatically determine if backends perform data processing only (sending triangles for client to render), or perform rendering as well (send the pixels to directly display).
- This can be tweaked via Edit->Settings->Render View->Server

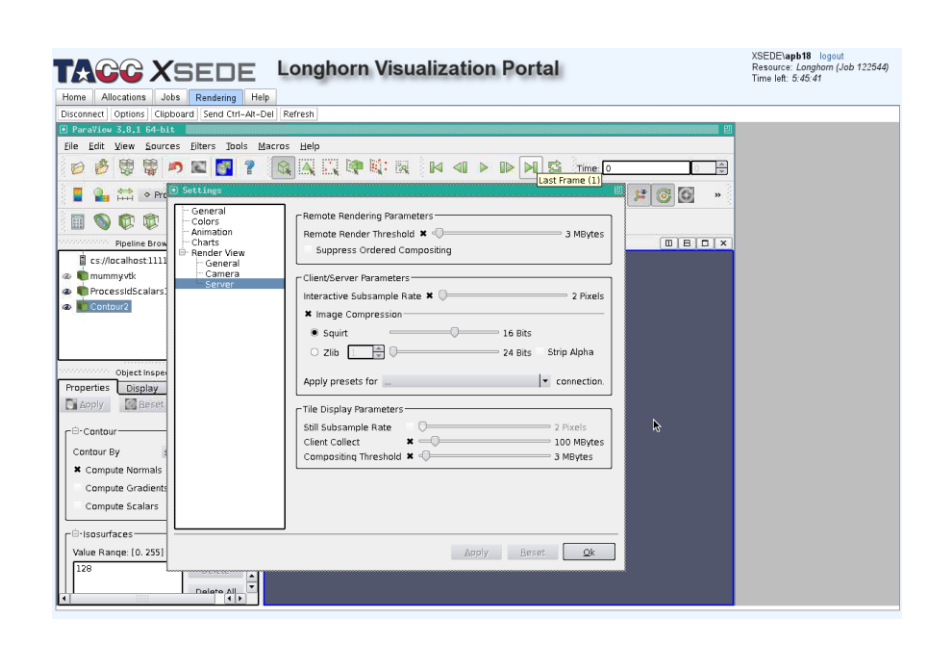

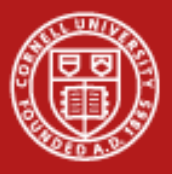

# Experiment!

- Try applying the tetrahedralize filter, viewing by volume, looking at memory usage, tweaking remote rendering threshold in settings
- Load the other dataset in the examples directory (isotropic.vtk), try plotting streamlines and coloring by process lds
- Try running Vislt in parallel mode.